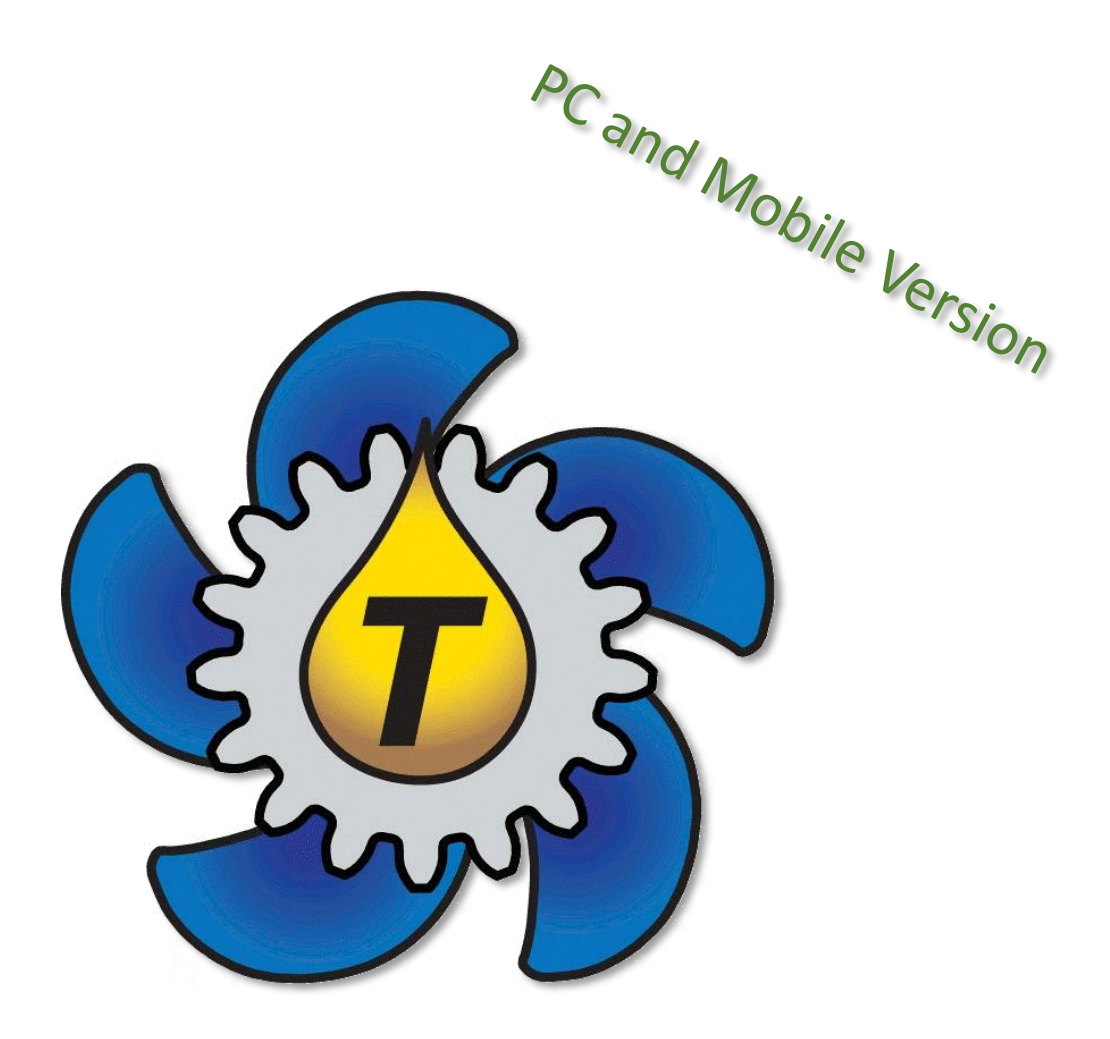

# **TRIBOMAR**<sup>®</sup>

### **TriboIron Software Update**

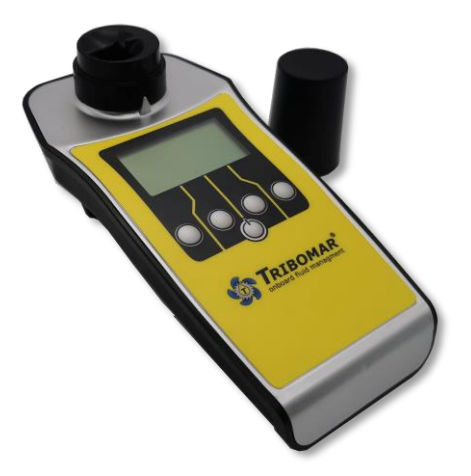

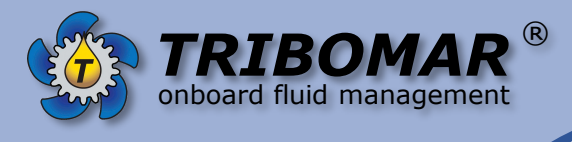

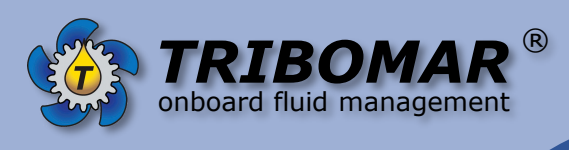

To update the TriboIron test device, please follow the manual's instructions. This is only needed to do once.

Connect the test device to the power supply and turn on the device. Bluetooth will automatically start.

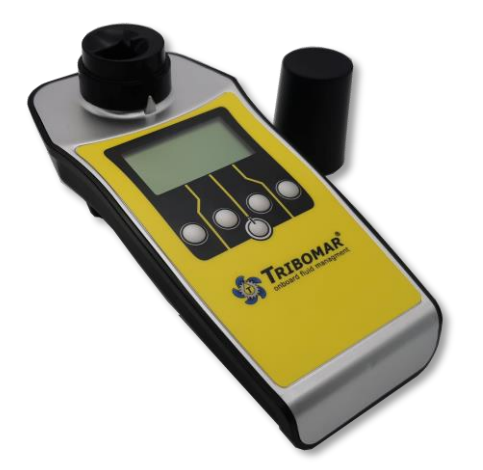

To update the TriboIron test device, via **android smartphone app**, follow the logo starting at **page 3**.

To update the TriboIron test device, via **Windows 7 or Windows 10 PC**, follow the logo starting at **page 8**.

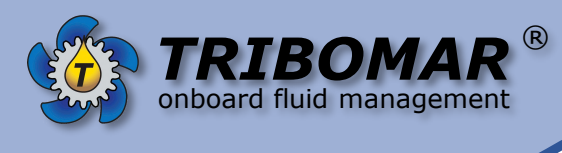

# Android Mobile

1. Use a smartphone with android OS, activate the Bluetooth access and open the Bluetooth app. The app starts to search for bluetooth devices:

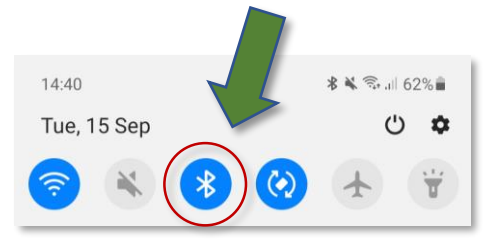

Push the entry "PrimeLAB\_XXXXX" to pair the device.

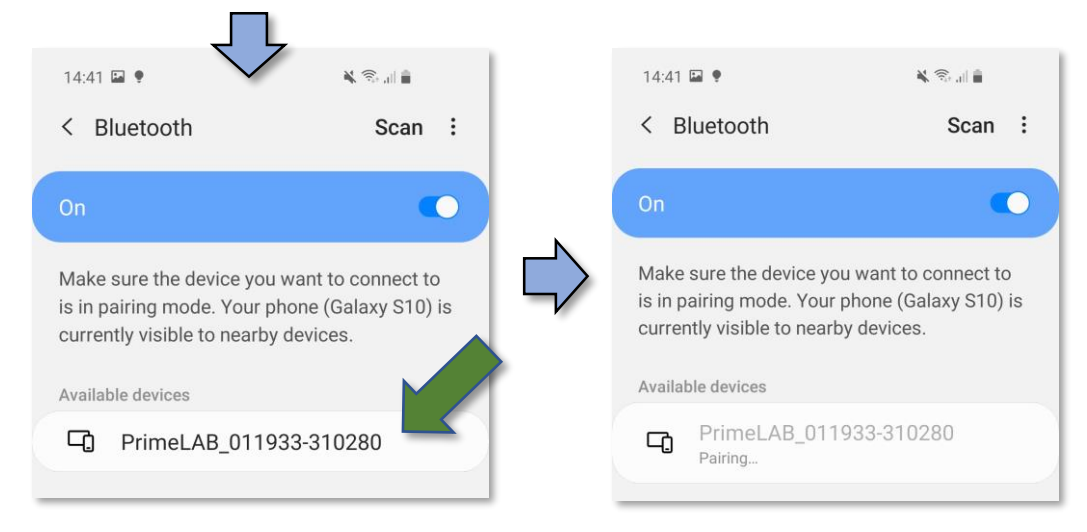

#### Enter PIN "0000" and push OK.

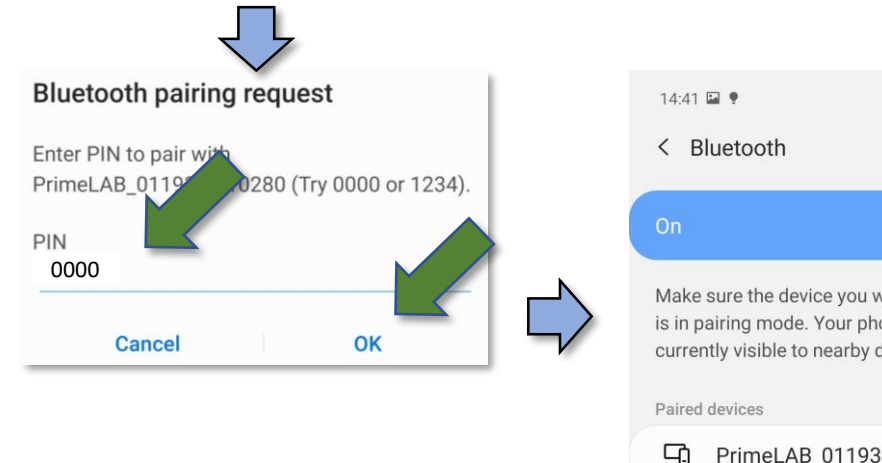

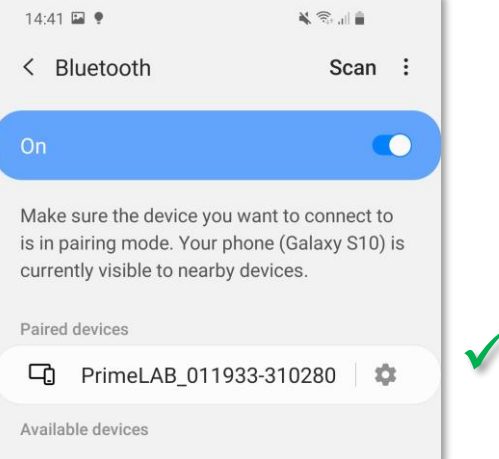

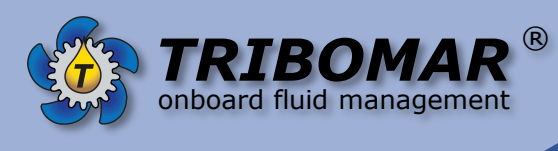

2. Open Google Play Store and open the LabCom app.

and search for "LabCom app". Install

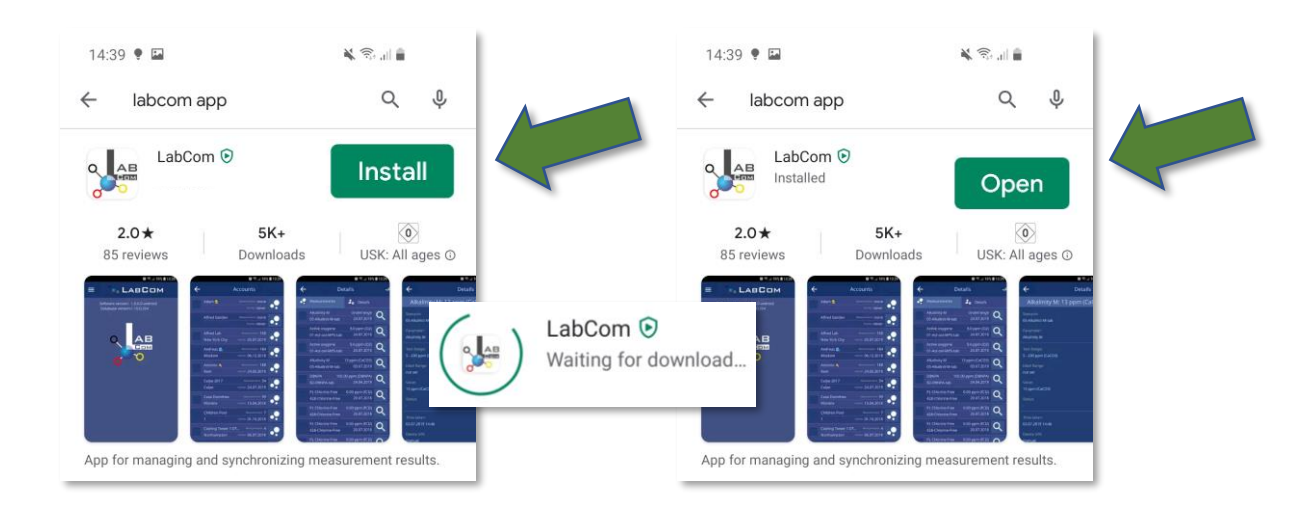

Allow LabCom app access. The app is starting.

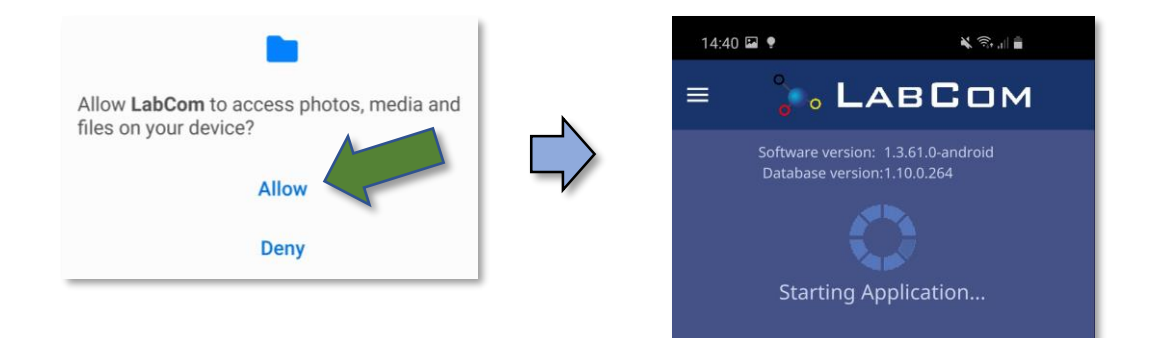

3. Press OK for scanning permission and choose "Allow only while using the app" by pushing it.

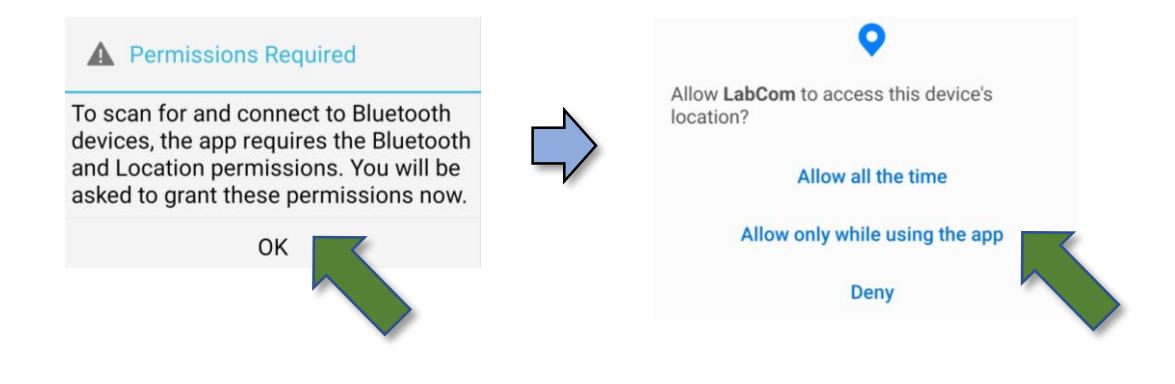

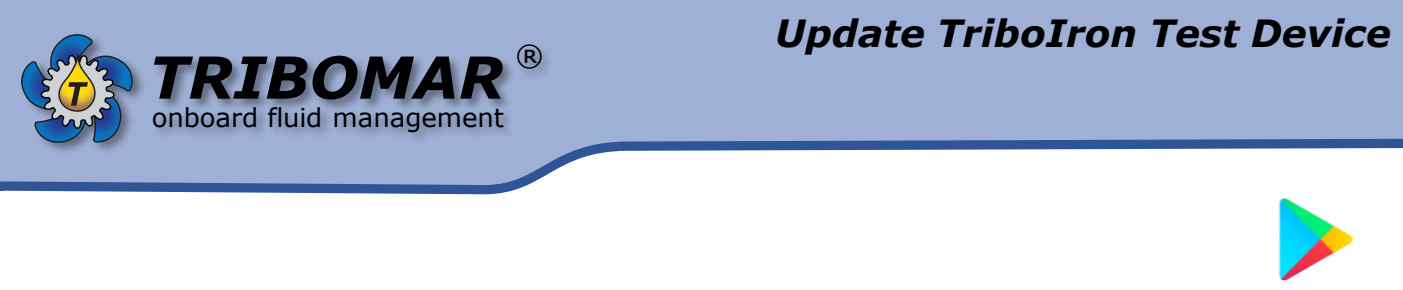

4. The main menu appears. Choose upper left content 📃 and push "Connect Photometer"

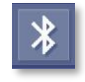

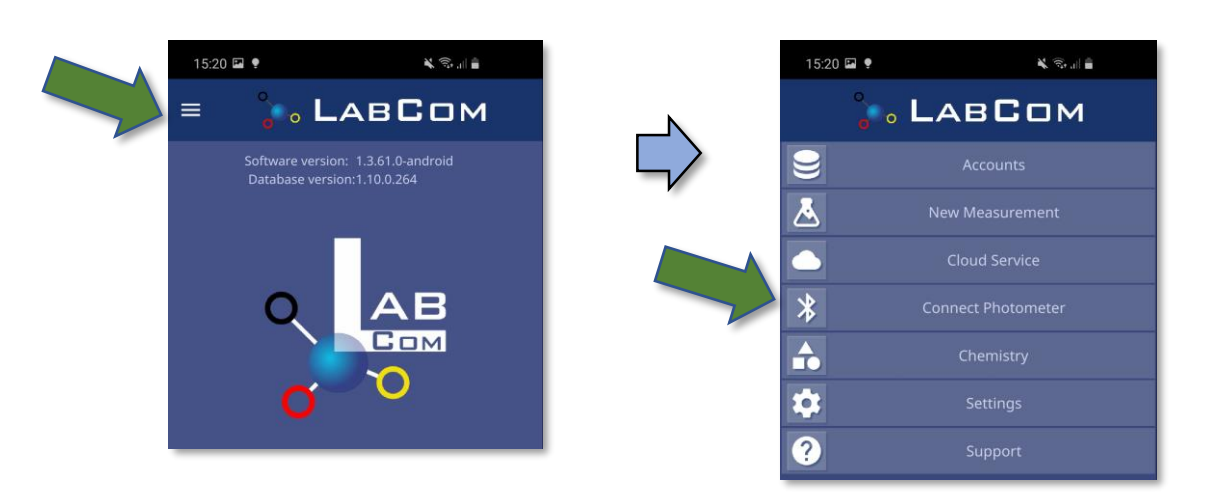

Choose "Scan PrimeLab" and select the detected device.

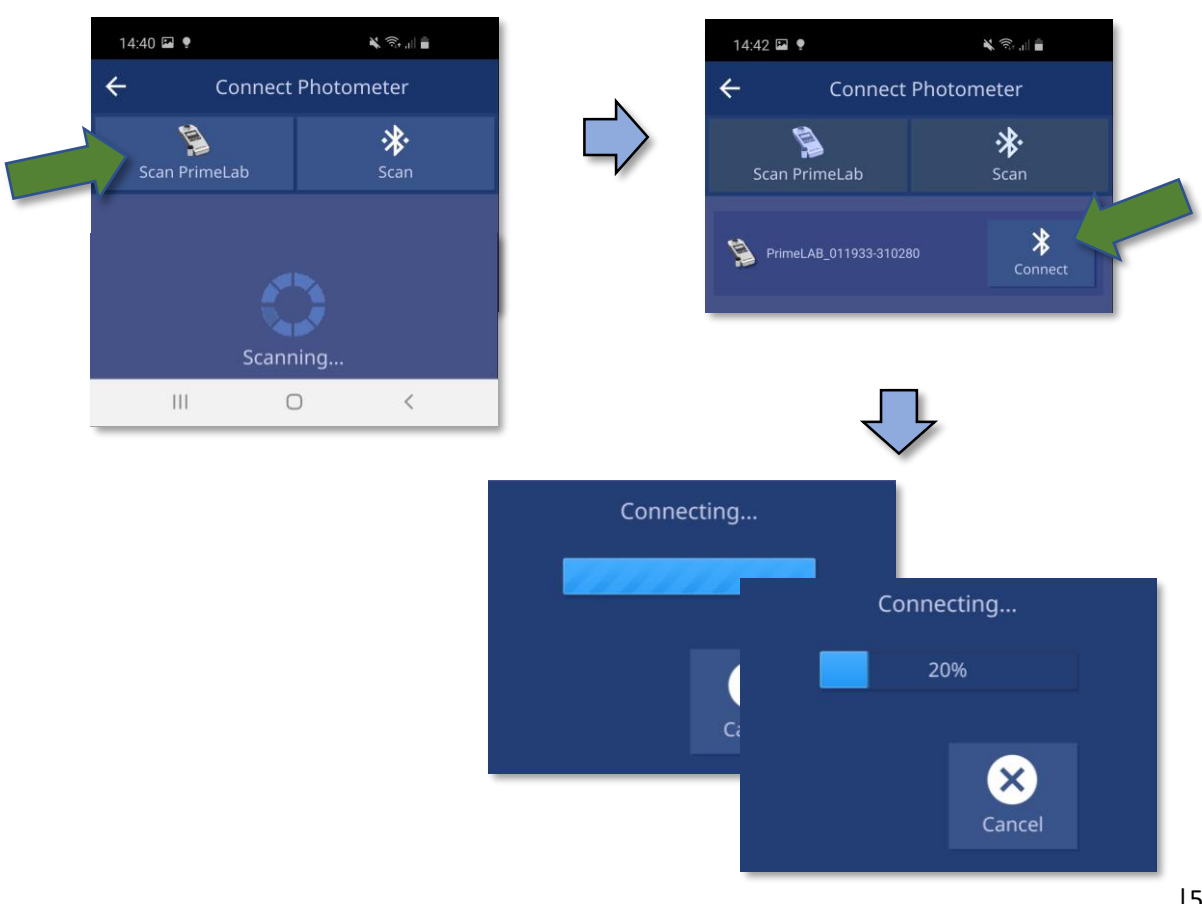

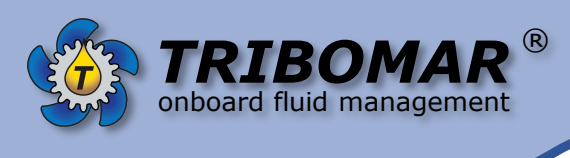

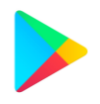

5. After connection the photometer, you are asked to update the device. Choose "Yes" to continue.

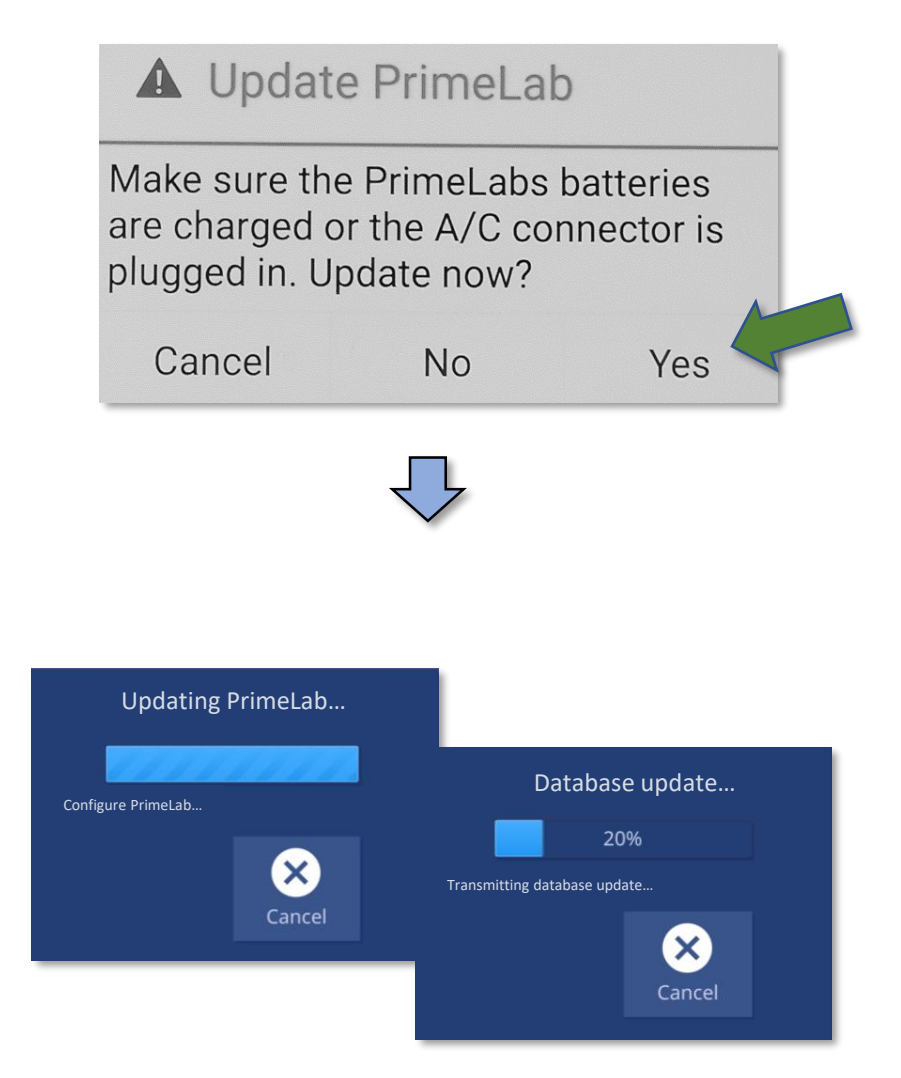

The update will finish and report as follows. Press OK and the device is updated.

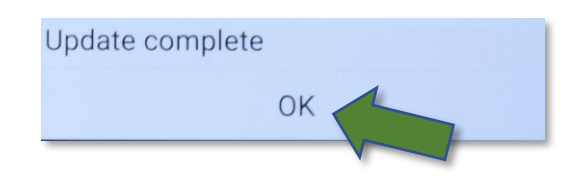

6. Close the app and start testing with the device.

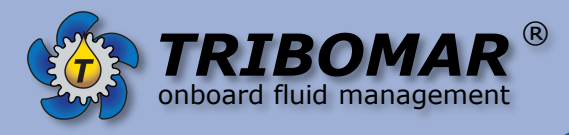

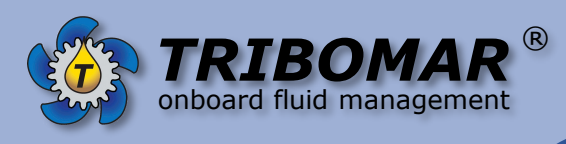

# PC – Windows 7 / Windows 10

1. Install the *LabCom PC Software* onto your device. There are 3 alternatives:

• The Software is stored on the attached USB device.

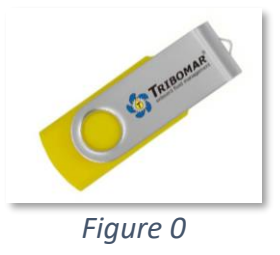

Alternatively follow the link below and klick onto it and choose your relevant Windows-Version:

Either Windows 7 or Windows 10.

https://tribomar.com/update-triboiron-download/

If asked to update the software press "Yes" or "OK" to proceed.

**B** You received already split Zip-files:

| Setup-LabCom-Windows7-1.3.61.0.zip.001 | 01.10.2020 11:30 | 001-Datei | 10.240 KB |
|----------------------------------------|------------------|-----------|-----------|
| Setup-LabCom-Windows7-1.3.61.0.zip.002 | 01.10.2020 11:30 | 002-Datei | 10.240 KB |
| Setup-LabCom-Windows7-1.3.61.0.zip.003 | 01.10.2020 11:30 | 003-Datei | 8.907 KB  |

Double Klick on "...zip.001" and press "OK" and install / unpack to folder, then install

OR right klick onto the yip.001 file / choose 7-Zip or equivalent Zipeditor

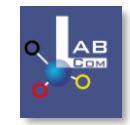

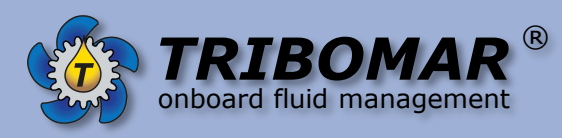

# PC – Windows 7 / Windows 10

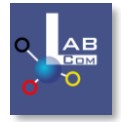

| Setup-LabCom-Windows10-1.3.61 Setup-LabCom-Windows10-1.3.61 Setup-LabCom-Windows10-1.3.61 | Open<br>Share with Skype                                              |                                                  | 001 File 10,240 KI<br>002 File 10,240 KI<br>700 File 7,200 KI                                                                           |                                                                      | E.   |  |  |
|-------------------------------------------------------------------------------------------|-----------------------------------------------------------------------|--------------------------------------------------|----------------------------------------------------------------------------------------------------|----------------------------------------------------------------------|------|--|--|
|                                                                                           | 7-Zp<br>Share<br>Open with<br>♥ Mt Panda Endpoint Protection scannen  | >                                                | Öffnen<br>Öffnen<br>Dateien entpacken<br>Hier entpacken                                                                                 |                                                                      | >    |  |  |
|                                                                                           | Acronis True Image Always available offline Restore previous versions | > Unpack to<br>Archiv überprüf<br>Zu einem Archi | Unpack to "Setup-LabCo<br>Archiv überprüfen<br>Zu einem Archiv hinzufügen                                                               | o "Setup-LabCom-Windows10-1.3.61.0\"<br>nprüfen<br>Archiv hinzufügen |      |  |  |
|                                                                                           | Send to                                                               | >                                                | Archivieren und versenden Hinzufügen zu "Setup-LabCom-Windows10-13.81.0.zig.001.7z"                                                     |                                                                      |      |  |  |
|                                                                                           | Cut<br>Copy                                                           |                                                  | Archivieren in "Setup-LabCom-Windows10-1.3.61.0.zip.001.7z" und versende<br>Hinzufügen zu "Setup-LabCom-Windows10-1.3.61.0.zip.001.zip" |                                                                      |      |  |  |
|                                                                                           | Create shortcut<br>Delete<br>Rename                                   |                                                  | Archivieren in "Setup-LabCom                                                                                                    | h-Windows10-1.3.61.0.zip.001.zip" und verser                         | iden |  |  |
|                                                                                           | Properties                                                            |                                                  |                                                                                                    |                                                                      |      |  |  |

Choose unpack to /setup/LabCom Windows....

Then go to this folder and double klick the exe-file

- 2. If your Computer is already equipped with Bluetooth, activate the Bluetooth access. Otherwise plug in the USB Bluetooth dongle of the test kit and wait until the installation is done.
- 3. Open the Bluetooth settings of the PC by double clicking the Bluetooth Icon in your toolbar.

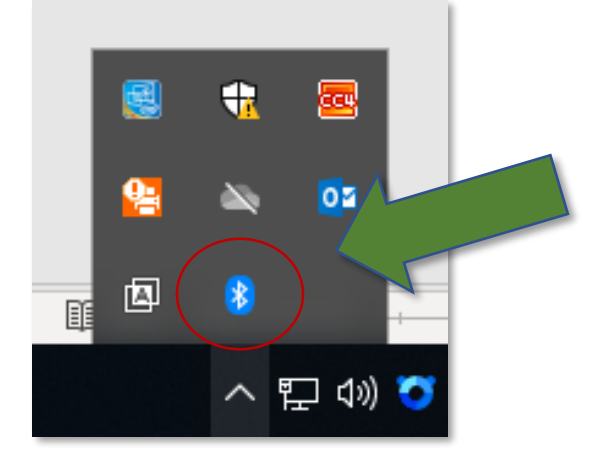

Figure 1

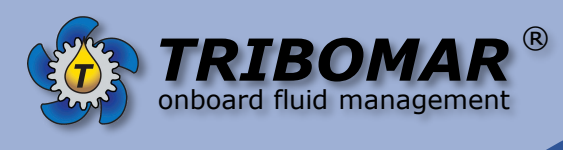

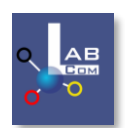

4. Ensure that the Bluetooth access is activated, then add a Bluetooth-Device via PC-settings.

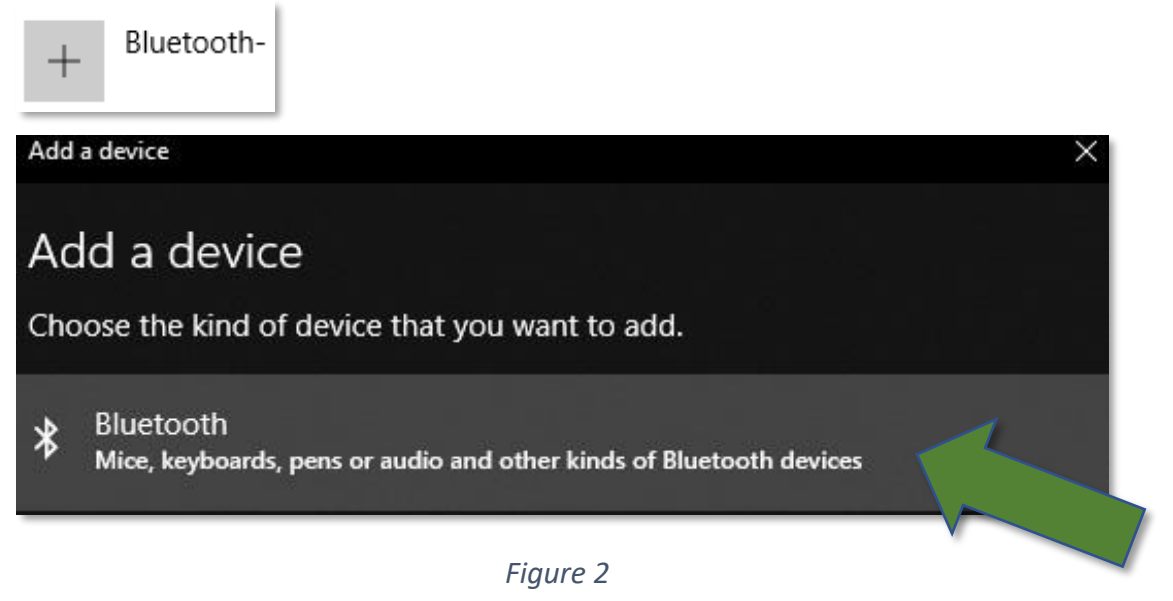

Select the PrimeLAB device,

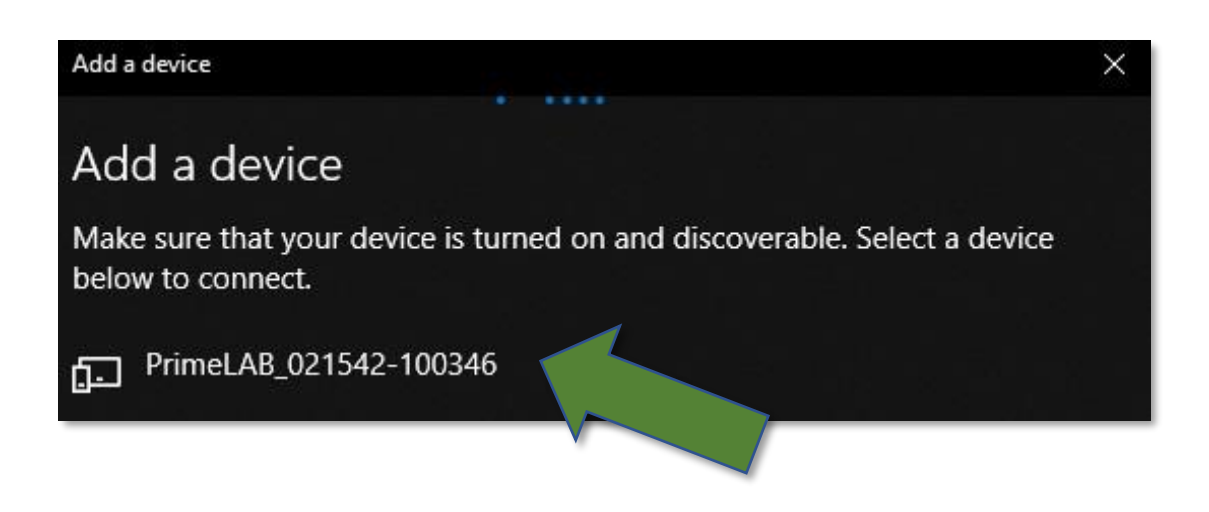

Figure 3

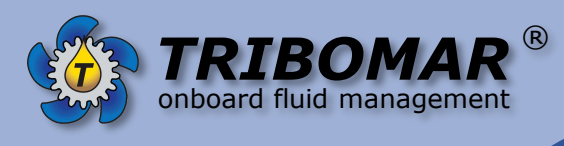

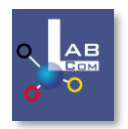

5. Enter the required PIN. The PIN is **0000** (four times zero). It may happen, that the connection will fail. In case of this repeat the procedure, until your Computer is connected to the Photometer.

| Add a device                                                                                |                |  |  | × |  |  |
|---------------------------------------------------------------------------------------------|----------------|--|--|---|--|--|
| Add a device                                                                                |                |  |  |   |  |  |
| Make sure that your device is turned on and discoverable. Select a device below to connect. |                |  |  |   |  |  |
| PrimeLAB_default<br>Connecting<br>Enter the PIN for PrimeLAB_default.                       |                |  |  | * |  |  |
| 0000                                                                                        |                |  |  | × |  |  |
| Connect                                                                                     | Connect Cancel |  |  |   |  |  |
|                                                                                             |                |  |  |   |  |  |

Figure 4

6. Launch *LabCom PC Software* 

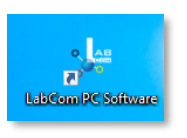

| 📡 LabCom         |            |                                                               | -   | × |
|------------------|------------|---------------------------------------------------------------|-----|---|
| e Accounts       |            | Software version: 1.3.61.0-W32<br>Database version:1.10.0.264 |     |   |
| 👗 New Measure    |            |                                                               |     |   |
| Cloud Service    |            |                                                               |     |   |
| 🖇 Connect Phot   |            |                                                               |     |   |
| 🔒 Chemistry      |            |                                                               |     |   |
| Settings         |            |                                                               |     |   |
| ? Support        |            | O                                                             |     |   |
|                  |            | o                                                             | Сом |   |
| Update Server    |            |                                                               |     |   |
| Update available | working    |                                                               |     |   |
| Software version |            |                                                               |     |   |
| Database version | 1.10.0.264 |                                                               |     |   |

Figure 5

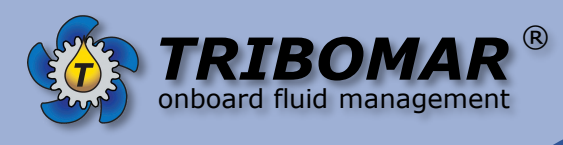

- Q AB o ℃
- Select Connect Photometer, furthermore click Scan PrimeLab, wait for scanning and select the device by pressing Connect as shown in figure 8:

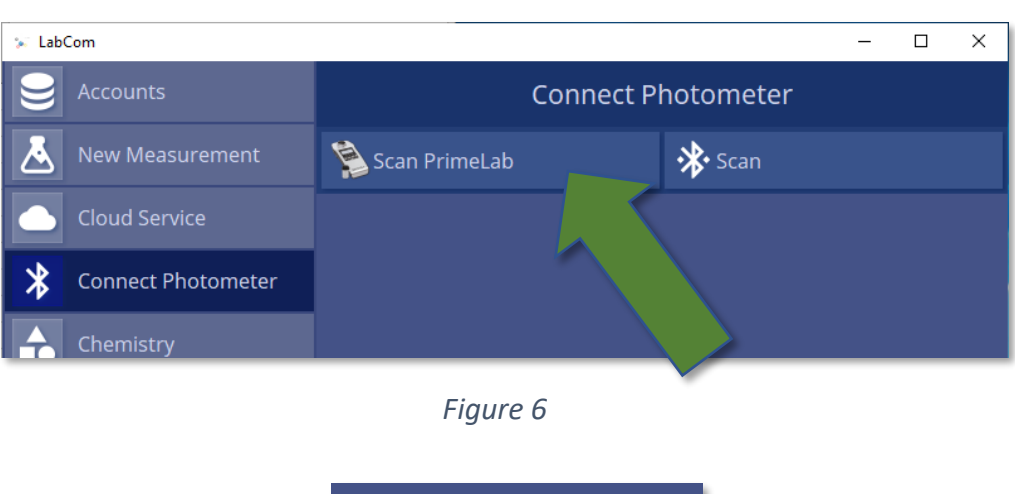

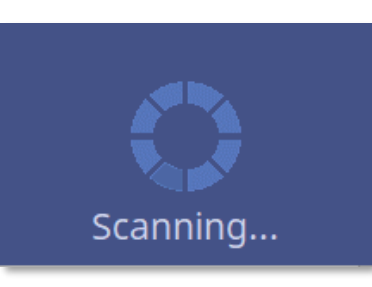

Figure 7

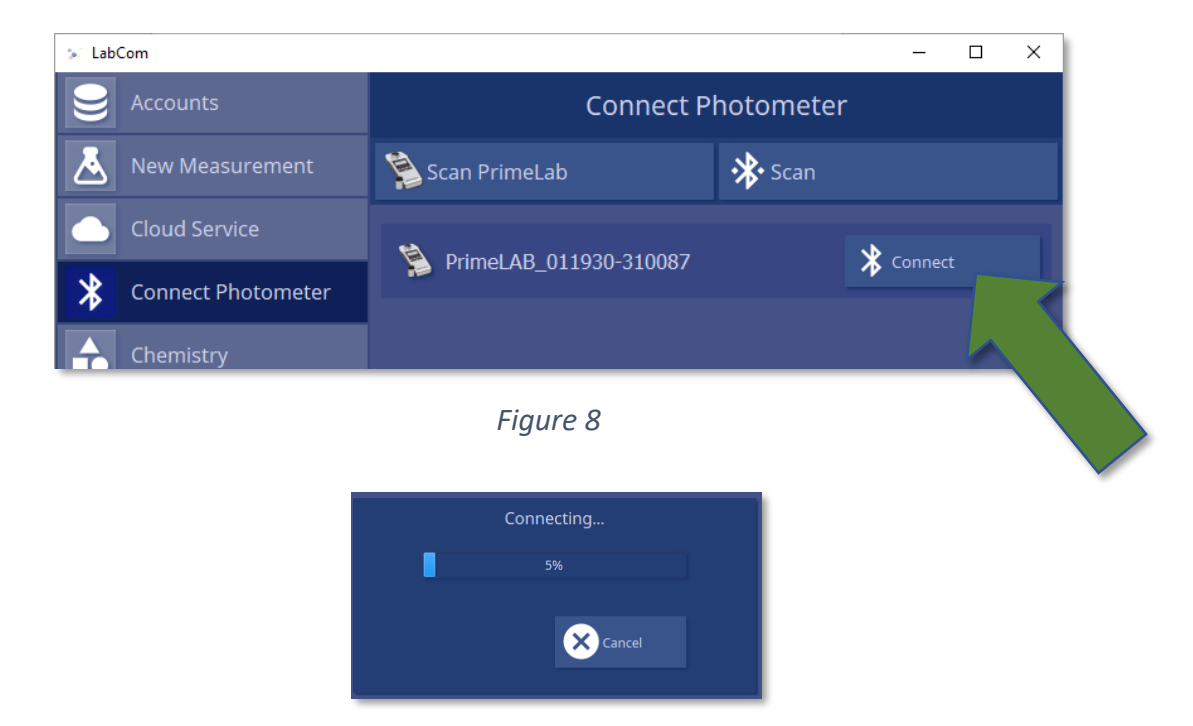

PC Update 09-2020

Figure 9

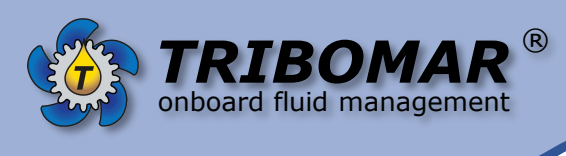

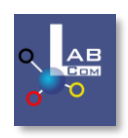

8. If the software asks for Import, then select **No**. If no hint pops up, then go to next step shown in figure 11.

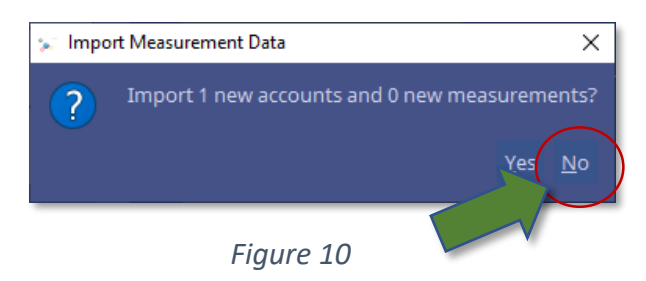

#### Select **Yes** to update the device.

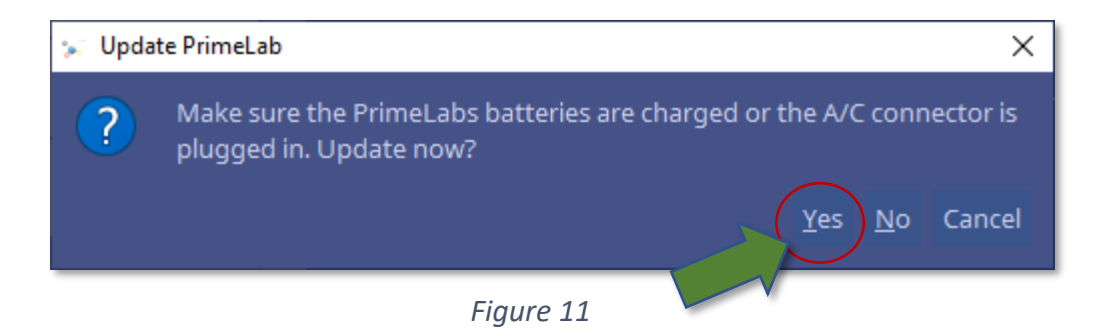

9. The update starts and proceeds. Wait until the update is completed.

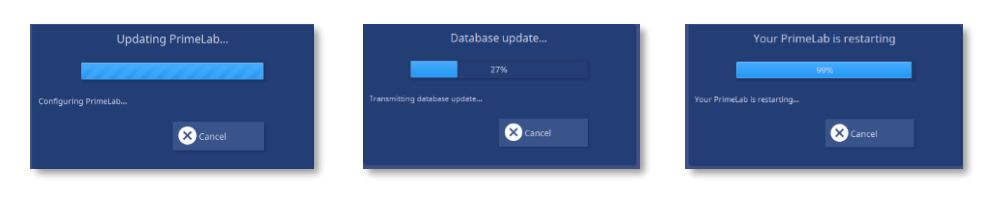

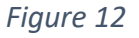

'^. If you are asked for Import again, select No (see Chp. 8.) Your device is now updated and ready to use. Klick OK

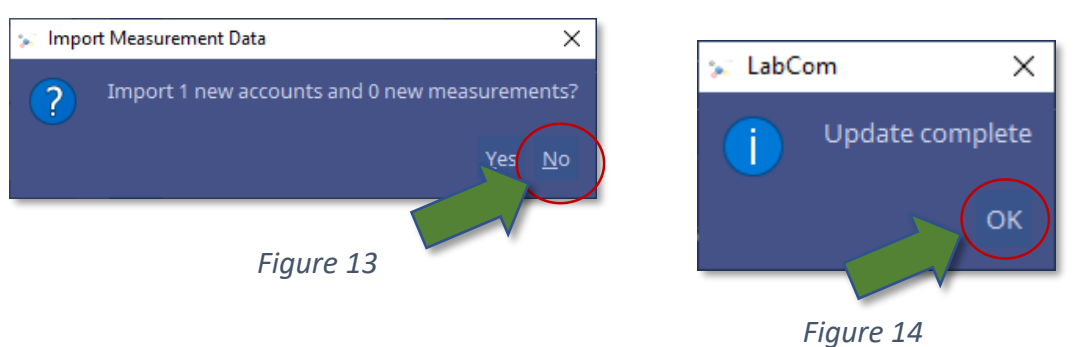

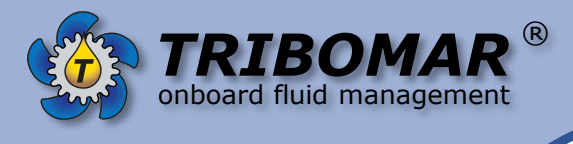

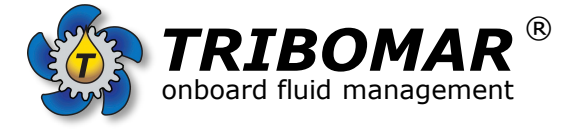

Biedenkamp 3e D-21509 Glinde/Hamburg Germany Tel: +49-40 73091399-0 Email: info@tribomar.com